از آدرس https://erp.sjau.ac.ir/Hermes وارد صفحه زیر شده و گزینه پذیرش را انتخاب می کنید.

| O A ≅ https://erp.sjau.ac.ir/Herme                                                   | es                                                                                     |                                                                                       | 없 Q. Search                                                                     |                                                                                            | ල ය් <b>0</b> එ ≡                |
|--------------------------------------------------------------------------------------|----------------------------------------------------------------------------------------|---------------------------------------------------------------------------------------|---------------------------------------------------------------------------------|--------------------------------------------------------------------------------------------|----------------------------------|
| Arte-specific   late الشايي يا مركز الله<br>دوشنيه                                   | na Basin on Iwitter. "                                                                 |                                                                                       |                                                                                 |                                                                                            | دانشگاه سید جمال الدین اسد آبادی |
| ارتياط با مسئولين<br>۵٫ م، توليم مسئولين ستقيم مرف، هما<br>۱٫ بشود ايما وايد هود     | ردیایی نامه و درخواست ها<br>شده او درتواست های خود را از هریق این<br>اینک بیکاری عاقبد | <b>پاستگویی به شکایات</b><br>امکان فرج عکایت و بیکیری افکرونیکی آن                    | ورود از طریق پنجره واحد فدمات<br>هوشمند دانشگاهی<br>پنجره علی فدعات دولت موشعند | ورود به سامانه<br>ورود به سامانه با نام کاریزی و زمز مور                                   |                                  |
|                                                                                      |                                                                                        | /                                                                                     |                                                                                 | فرم های در فواست<br>انواع فرم های در نواست های انگزونیکی<br>عنومی                          |                                  |
| - /                                                                                  |                                                                                        |                                                                                       |                                                                                 |                                                                                            |                                  |
| K                                                                                    |                                                                                        |                                                                                       | a haf ditter                                                                    | in late                                                                                    |                                  |
| بدیرش و تبت ام افترونیکی از دانشمویان<br>ورونی جدید                                  | مختصات کامل دروس اواند شد.<br>جلی برای اعتقاب واحد                                     | مشخصة رشده هاي هايل آموز هي دانشجو<br>پذير                                            | سانتار آنوزش غایل دانشگذه ها، گروه<br>مای آنوزشی رشته تعمیلی                    | شانل تاریخ اعتاب واحد حدف و اضافه و<br>زمان علی برگزاری کناس                               |                                  |
| پروژه و پایان نامه ها<br>ستدو در پروژه و پایان نامه علامنامویل<br>و مایش مشهمات آنها | کنترل شناسایی دانش آمونتگان<br>کنترل غضایی دانش آمونتگان                               | در خواست مدارک فارغ التحمیلی<br>بت در نواست اند مدارک فارغ التحمیلی<br>دانشجویل قدیمی | در فواست انتقالی از<br>بت در نواست انتقالی از سایر دانشگاهها و<br>موسسات آموزی  | در فواست میعانی از<br>بین در فواست میعانی از سایر دانشگاهها و<br>موسسات آموزش              |                                  |
|                                                                                      |                                                                                        |                                                                                       |                                                                                 | کار آلوژی و کار ورزی ها<br>جستو در کار آلوژی و کارورزی ها<br>دانشیویان و نمایش مشتمات آلها | I)                               |

در صفحه بعدی با ورود کد ملی و شماره شناسنامه وارد صفحه پیش ثبتنام می شوید.

| O 🖞 🚭 https://erp. <b>sjau.ac.ir</b> /Hermes                         |                                                       | ☆ Q Search |           |
|----------------------------------------------------------------------|-------------------------------------------------------|------------|-----------|
| المَنا  Abru.ac.ir 🕀 Site-specific   Tate 🕀 Ana Basiri on Twitter: " |                                                       |            |           |
|                                                                      |                                                       |            | ى پذيرش X |
|                                                                      | تَبِتَ نام إيتلزلتاق دانشگاه سيد حمان الدين اسد آبادي |            |           |
|                                                                      | •                                                     | کد منگ     |           |
|                                                                      | • مەل                                                 | شماره شناس |           |
|                                                                      | 578075                                                |            |           |
|                                                                      | عبارت تمویری :                                        |            |           |
|                                                                      | شروع ثبت نام                                          |            |           |
|                                                                      |                                                       |            |           |
|                                                                      |                                                       |            |           |
|                                                                      |                                                       |            |           |
|                                                                      |                                                       |            |           |
|                                                                      |                                                       |            |           |

نکته۱: از قسمت فایل راهنما، فرم ها را دانلود و چاپ کرده و پس از تکمیل، آن را امضا کرده و اثرانگشت بزنید و روز ثبت نام حضوری آنرا تحویل کارشناس آموزش دهید.

نکته ۲ :برگه تائیدیه نهائی ثبت نام را چاپ کرده و روز ثبت نام حضوری به کارشناس آموزش تحویل دهید.

نکته ۳:با توجه به اجرای طرح کارنامه سلامت و الزامی بودن آن برای تمامی دانشجویان که به منظور شناسایی و انجام اقدامات پیگیرانه برای ارائه خـدمات بهـداشت و درمان و نیز حمایت های روانی ;اجتماعی صورت می گیرد، از طریق لینک های زیر نسبت به تکمیل این پرسش نامه ها اقدام فرمایید .

خاطرنشان می سازد جهت تکمیل این پرسش نامه ها ابتدا باید در سامانه سجاد ثبت نام فرمایید .

الینک کارنامه سلامت روا<u>ن /https://portal.saorg.ir/mentalhealth</u>

: https://portal.saorg.ir/physicalhealth/لینک کارنامه سلامت جسم/

در گام بعدی مدارک مورد نیاز را تکمیل میکنید.

- 🗹 تصویر اصل کارنامه پیش دانشگاهی
- 🗹 تصویراصل گواهینامه پایان دوره متوسطه
- 🗹 تصویراصل گواهینامه پایان دوره پیش دانشگاهی
  - 🗹 تصویر کارنامه آزمون
  - 🗹 تصویرمدرک تعیین وضعیت نظام وظیفه

🖖 فایل راهنما

ثبت نام

پس از تکمیل مدارک وارد صفحه بعد میشوید.

|                                                                | ی : «سهمیه بهایی ،ازاد - استخداد در حسان | anger mangelar |        | T                   |                     |
|----------------------------------------------------------------|------------------------------------------|----------------|--------|---------------------|---------------------|
| + 🗙 اسکارورم - سوبین کلگوانهاکی 🌒 ا                            |                                          | ~              | - • ×  | S 🔹 📃               | شخص                 |
| C O A 🛛 https://www.skyrcom.online/ch/sjau_ac1784/3th_congress |                                          | <b>A</b>       | © ĝ ≡  | <u>محات (2</u>      | تمامی ص<br>نامه     |
|                                                                |                                          |                |        | . (پشت و            | کارت ملی            |
|                                                                | اسکای(وم                                 |                |        | مە يېش              | صل کارناد<br>اهي    |
|                                                                | 1000                                     |                | 2943   | بنايلو مملية        | سل گواھی<br>وسطہ    |
|                                                                |                                          |                | 30-000 | ينامه پايان<br>گاهي | صل گواھر<br>ش دانشہ |
| البرى                                                          | نام .                                    |                |        | مون                 | ئارنامە أزە         |
| دولاه                                                          | 5                                        |                |        |                     |                     |
|                                                                |                                          |                |        |                     |                     |
|                                                                | ميهمان ورود                              |                |        |                     |                     |
|                                                                | راهنما قوانين حريم<br>Persian            |                |        |                     |                     |
| · · · · · · · · · · · · · · · · · · ·                          | ra dia 👘                                 |                |        |                     |                     |

پس از ورود مشخصات شناسنامه ای وارد فرمهای بعدی شامل <mark>مشخصات خانوادگی، مشخصات مقاطع تحصیلی پایه،</mark> ایثارگری، شده و اطلاعات مربوطه را تکمیل نمایید.

در فرم پرداخت الکترونیکی هزینه مربوط به بیمه و کارت دانشجویی پرداخت میشود.

| ·                 | an Constal Constal and Constal and Constal and Constal and Constal and Constal and Constal and Constal and Const | M min              |
|-------------------|----------------------------------------------------------------------------------------------------|--------------------|
|                   |                                                                                                    | ليست عفليات يرداخت |
| مبلغ شناسه يزداخت | عوان يرداخت                                                                                                    | رديف               |
| مرداخت مناع       | کارت دانشیجولی و بیمه                                                                                            | 1                  |
| $\smile$          |                                                                                                    |                    |
|                   |                                                                                                    | ليست يرداخت شده ها |

پس از پرداخت هزینه در مرحله بعد در فرم ارسال گردش گزینه ارسال را انتخاب نموده و ارسال را انجام میدهید.

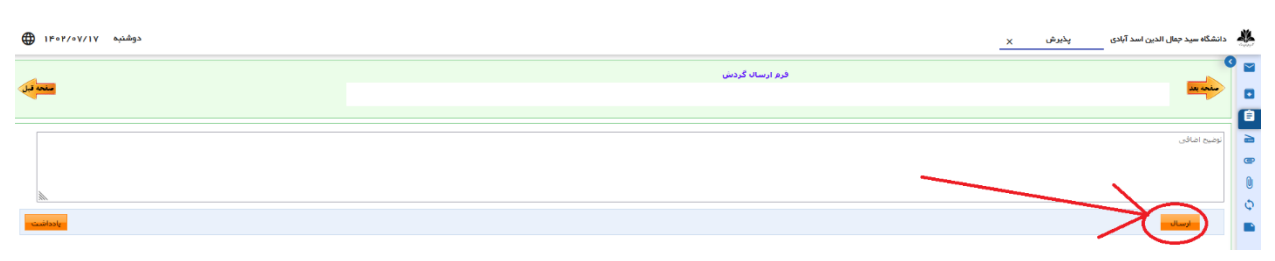

در گام پایانی پس از فشردن دکمه چاپ اطلاعات فرم تاییدیه نهایی ثبت نام ورودی جدید را پرینت کرده و در روز ثبت نام حضوری تحویل کارشناسان آموزش میدهید.

| دوشنبه ۱۴۰۷٬۰۷/۱۷ | الامین اسد آیادی پخیرش ×                | ، دانشگاه سید جما | ٢ |
|-------------------|-----------------------------------------|-------------------|---|
| ملحد قرل          | جاب قرم تائيدية نهائي شد نام ورودي حديد | 0                 |   |
|                   |                                         |                   |   |
|                   |                                         | 405               | 2 |
| h.                |                                         |                   | • |
|                   |                                         |                   | 0 |
|                   |                                         |                   | Φ |
|                   |                                         |                   |   |
|                   | يال الملاعات                            |                   |   |
|                   |                                         |                   |   |